## **ProfiShark Manager v.3+ for MacOS installation steps**

## I. Installation process.

1. Copy the unpacked Profishark application in the "Applications" folder and start it.

2. On the Manager's home tab, you will see "Manage system extension" button which starts the system extension (driver) installation stage:

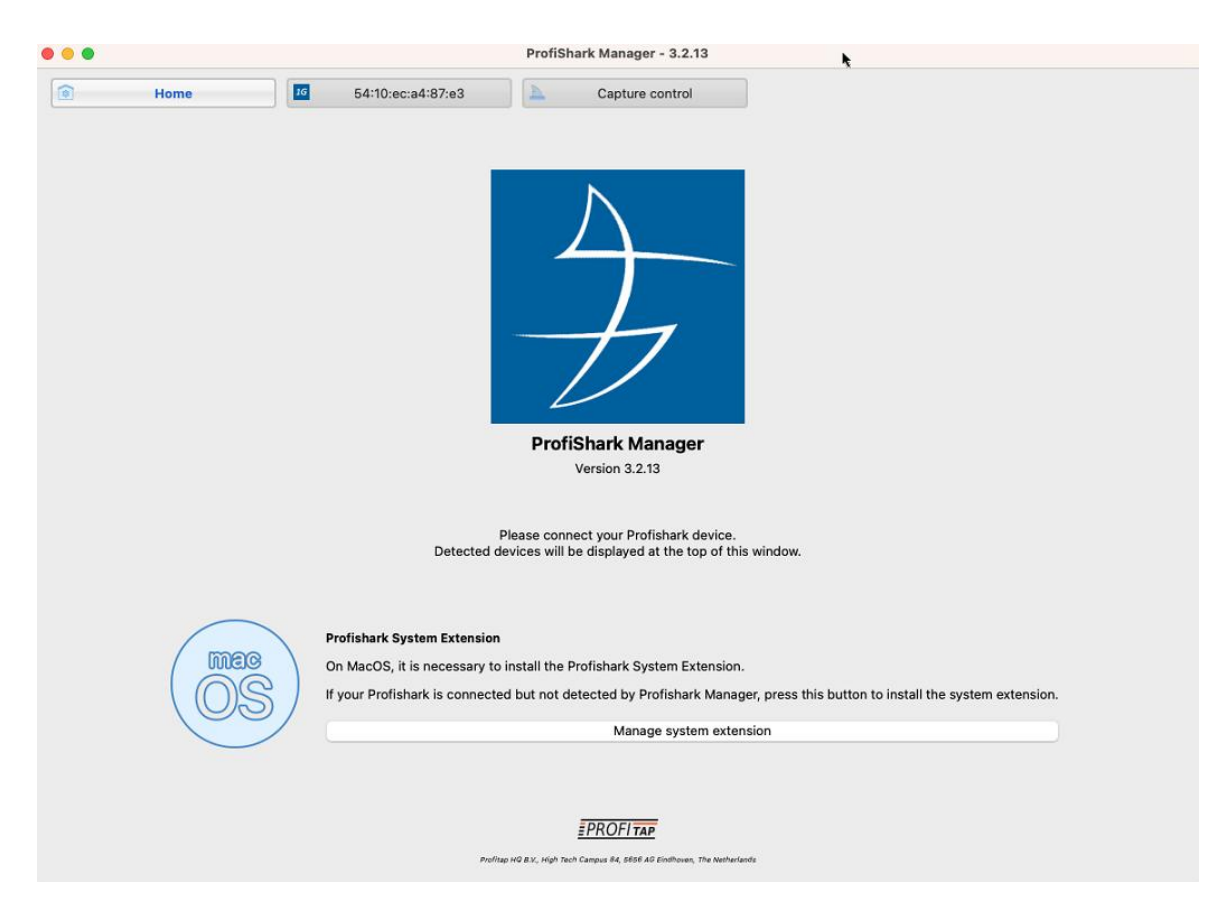

It opens Driver Control tool to install or uninstall the system extension (driver) :

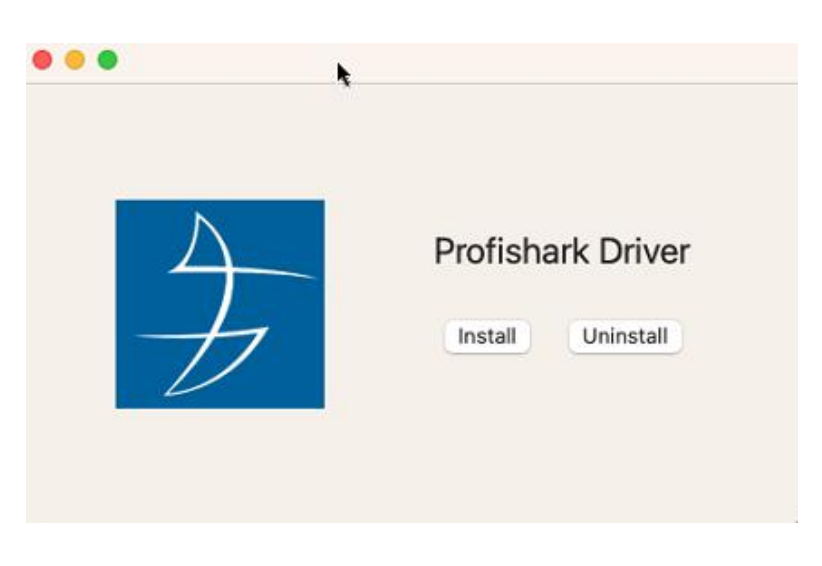

3. Click "Install" button. You might be asked by MacOS to allow the system extension in the "Privacy & Security" configuration:

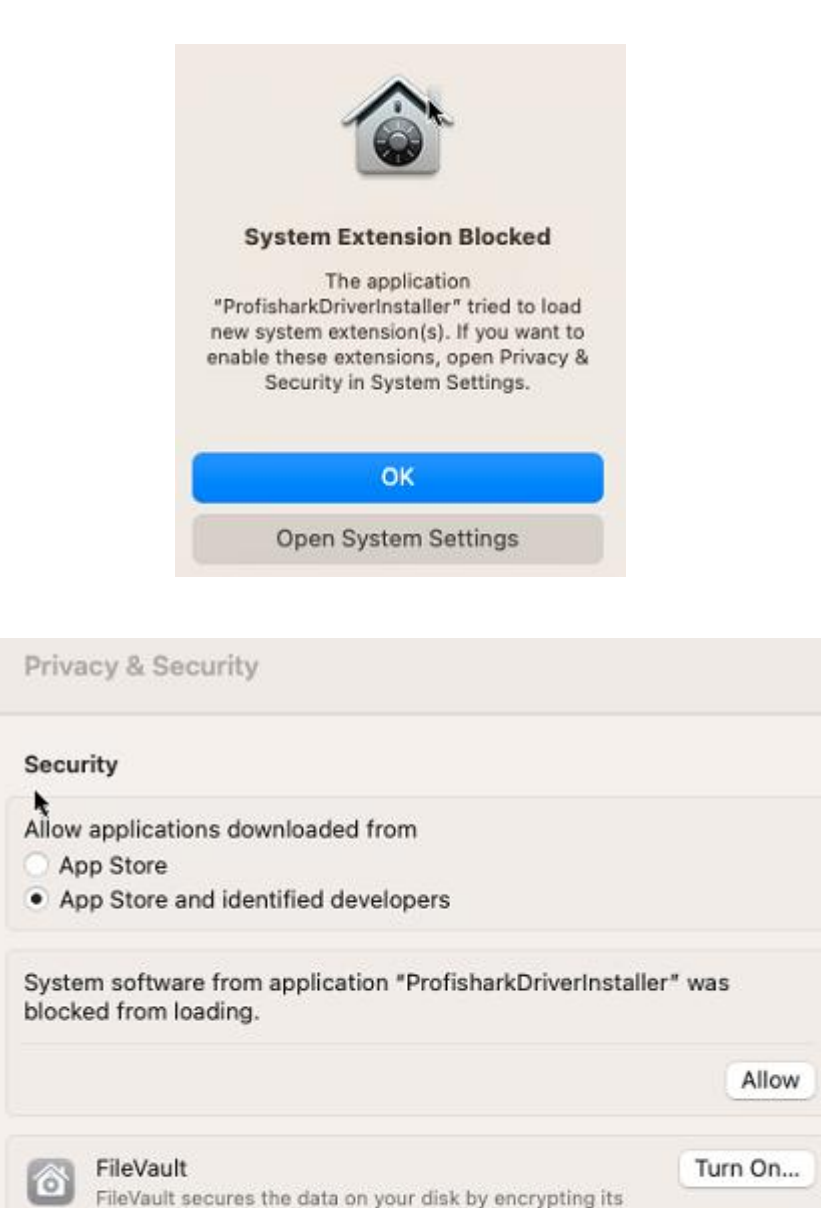

4. Once the system extension is installed, reboot the host. ProfiShark device should be detected and displayed in the Manager:

WARNING: You will need your login password or a recovery key to access your data. A recovery key is automatically generated as part of this setup. If you forget both

content automatically.

your password and recovery key, the data will be lost. FileVault is turned off for the disk "Macintosh HD".

|                                                                                                    | 54:10:ec:a4:87:e3                                           | trol             |
|----------------------------------------------------------------------------------------------------|-------------------------------------------------------------|------------------|
| counters Charts Traffic                                                                                                    | Logs 👝 Network Ports 🗾 Features 📐 Capture                   | 3                |
| Device Tatus                                                                                                    |                                                             |                  |
| Device<br>Driver Version                                                                                                   | ProfiShark 1G v6 Device Connected                           | 10               |
| SW Firmware Version                                                                                                    | 0.2.3.24                                                    |                  |
| HW Firmware Version                                                                                                    | 0321                                                        | 70               |
| MAC Address                                                                                                    | 54:10:ec:a4:87:e3                                           |                  |
| 000                                                                                                    |                                                             |                  |
| irmware Update                                                                                                    | 📄 🖹 Browse 🖗 Flash                                          |                  |
|                                                                                                    |                                                             |                  |
| Capture Format                                                                                                    |                                                             |                  |
| Capture Format<br>Enable timestamps in live capture                                                                        | Disable Port A                                              |                  |
| Capture Format<br>Enable timestamps in live capture<br>Synchronize timestamp (experim<br>Transmit CRC Errors               | ental) Disable Port A                                       | 🖱 Save           |
| Capture Format<br>Enable timestamps in live capture<br>Synchronize timestamp (experim<br>Transmit CRC Errors<br>Keep CRC32 | Disable Port A ental)     Disable Port B     Packet Slicing | C Restart Device |

## II. Uninstallation process.

To install the new ProfiShark Manager version when it's released, old ProfiShark Manager and driver should be uninstalled first:

1. From ProfiShark Manager "Home" tab, start Driver Control tool (using "Manage system extension" button).

- 2. Press "Uninstall" button.
- 3. Close both Driver Control tool and ProfiShark Manager.
- 4. Remove "ProfiShark" application from "Applications" folder.
- 5. Reboot the host to complete uninstallation process.